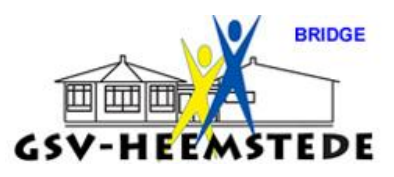

# 11. Instellen viertallen

Instructie voor het instellen van viertallenbridge in het NBB-programma, voorbeeld voor A lijn.

Het viertallenbridge kun je spelen met een even aantal en een oneven aantal teams. Bij een oneven aantal is er sprake van een zogenaamde driehoek. Die uitleg staat verderop. Nu wordt eerst uitgegaan van een <u>even aantal</u> teams.

- 1. Start het NBB-programma.
- 2. Klik op tabblad TEAMS.

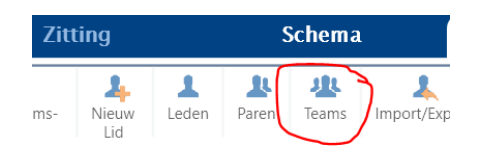

3. Klik bij Teams op TOEVOEGEN.

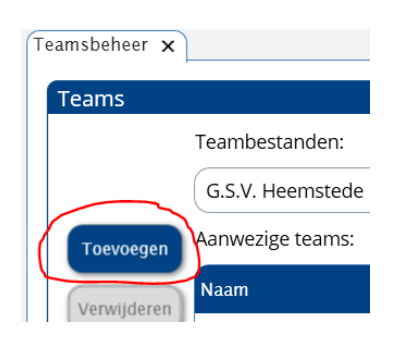

4. Vul naam TEAM 1 en op korte naam T1 in (dit kan later weer aangepast worden).

|    |             | G.S.V. Heemstede |                                |                |
|----|-------------|------------------|--------------------------------|----------------|
|    |             |                  | Naam van nieuw team:           | 8              |
|    | Toevoegen   | Aanwezige teams. | Toevoegen aan G.S.V. Heemstede | 0              |
|    | Verwijderen | Naam             | Naam: Team 1                   | $\odot$        |
|    | Wijzigen    |                  | Korte naam: 1                  | $(\mathbf{x})$ |
| 5. | Klik op gro | en vinkje. 🔇     |                                |                |

6. Herhaal vanaf stap 3 en doe dit t/m team 8 (laatst ingevoerde team staat bovenaan).

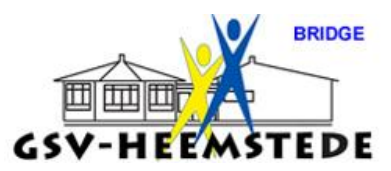

| Teams       |                  |            |  |  |  |
|-------------|------------------|------------|--|--|--|
|             | Teambestanden:   |            |  |  |  |
|             | G.S.V. Heemstede |            |  |  |  |
| Toevoegen   | Aanwezige teams: |            |  |  |  |
| Verwijderen | Naam             | Korte naam |  |  |  |
| Verinjueren | Team 8           | Т8         |  |  |  |
| Wijzigen    | Team 7           | Τ7         |  |  |  |
| Verplaatsen | Team 6           | Т6         |  |  |  |
|             | Team 5           | Т5         |  |  |  |
| Kopiëren    | Team 4           | Τ4         |  |  |  |
|             | Team 3           | Т3         |  |  |  |
|             | Team 2           | T2         |  |  |  |
|             | Team 1           | TI         |  |  |  |
|             |                  |            |  |  |  |

- 7. Heb je typefoutje gemaakt, ga dan op die betreffende regel staan en kies voor Wijzigen.
- 8. Klik weer op TEAM 1, nu kun je in het rechtervak de teamleden toevoegen. Kies 4 namen van 2 koppels die in de normale competitie ook koppels zijn.
- 9. Maak er 1 CAPTAIN.

|     | Гeam                                     | lede  | n                |                         |                  |  |  |
|-----|------------------------------------------|-------|------------------|-------------------------|------------------|--|--|
|     | Gese                                     | lecte | erd team:        | Ledenbestand:           |                  |  |  |
|     | Tean                                     | n 1   |                  |                         | G.S.V. Heemstede |  |  |
|     | Spelers in dit team (invallers in rood): |       |                  |                         | Anneke Aalberts  |  |  |
|     | Ср                                       | Inv.  | Naam             |                         | Karla Abbas      |  |  |
| L L |                                          |       | Anneke Aalberts  |                         | Elly Admiraal    |  |  |
|     | _                                        |       | - Elly Admire al |                         | René Akerboom    |  |  |
|     | U                                        | U     | Elly Admiraal    | $\bigcirc$              | Ria van Alphen   |  |  |
|     | 🗋 📄 Karla Abbas                          |       | $\odot$          | Willemijn Angevaren     |                  |  |  |
|     |                                          |       | René Akerboom    | $\overline{\mathbf{O}}$ | Frank Ansenk     |  |  |
|     |                                          |       | ()               | Margo Ansenk            |                  |  |  |

- 10. Ga naar TEAM 2 en kies weer 4 namen van 2 koppels die in de normale competitie ook koppels zijn. En maak er weer één Captain.
- 11. Dit doe je ook voor team 3 t/m team 8.
- 12. Sluit tabblad

] Teams.

- 13. Klik op tabblad COMPETITIES.
- 14. Klik in tabblad NIEUWE COMPETITIE AANMAKEN op NIEUWE VIERTALLENCOMPETITIE.

|                             |                        |                               |                           | GSV-H                            | EEMSTE                         | DGE                      |  |  |
|-----------------------------|------------------------|-------------------------------|---------------------------|----------------------------------|--------------------------------|--------------------------|--|--|
| Nie                         | euwe zitting beginn    | en                            |                           | Nieuwe competit                  | tie aanmaken                   |                          |  |  |
| Nieuwe<br>competitiezitting | Nieuwe<br>open zitting | Nieuwe<br>individuele zitting | Nieuwe<br>parencompetitie | Nieuwe individuele<br>competitie | Nieuwe<br>viertallencompetitie | Nieuwe<br>bekerwedstrijd |  |  |
| Parencompetities            | Zitting                |                               |                           |                                  |                                |                          |  |  |
| Individuele compe           | tities                 |                               |                           |                                  |                                |                          |  |  |
| Open zittingen              |                        |                               |                           |                                  |                                |                          |  |  |
| Viertallencompetities >     |                        |                               |                           |                                  |                                |                          |  |  |

- 15. Klik op tabblad ALGEMEEN.
- 16. Pas de NAAM aan op je speelmoment.
- 17. Pas het aantal zittingen aan naar 7 (we spelen met 8 teams).

| Nieuwe viertallencompetitie x                               |                                                                         |  |  |  |  |  |
|-------------------------------------------------------------|-------------------------------------------------------------------------|--|--|--|--|--|
| ALGEMEEN                                                    | INDELINGSMETHODE                                                        |  |  |  |  |  |
| Naam: Viertallen Dinsdagmiddag Plaats: Heemstede            |                                                                         |  |  |  |  |  |
| Aantal zittingen                                            | Toernooigegevens                                                        |  |  |  |  |  |
| 7 Zittingen<br>0 spellen nodig voor weergave in Butlerstand | NBB-goedgekeurd toernooi         Evenementscode:         Controlegetal: |  |  |  |  |  |
| Scoremethode                                                | Niveau                                                                  |  |  |  |  |  |
| WP     Continu (20.00-0.00)     Time (20.00-0.00)           | (geen)                                                                  |  |  |  |  |  |
| O Discreet (20-0)                                           | Teamsbestanden                                                          |  |  |  |  |  |
| O IMP                                                       | Standaard teamsbestand: G.S.V. Heemstede 🗸                              |  |  |  |  |  |
| O Board-a-match BAM-drempel: 0                              |                                                                         |  |  |  |  |  |

- 18. Klik op tabblad LIJNEN, automatisch komt A tevoorschijn maar dit kun je aanpassen naar lijn B.
- 19. Vul bij AANTAL WEDSTRIJDEN 1 in.
- 20. Vul bij soort wedstrijd WEDSTRIJD MET WISSEL in.
- 21. Vul bij aantal spellen 24 in.
- 22. Vul bij spelgroepen 2 in.
- 23. Vul bij spelgroepmethode AA/BB in. Het moet er dan zo uitzien (in dit geval is A lijn ingevuld):

| uwe viertallencompetit | ie X        |           |        |             | SV-HE         | EMSTEL         |
|------------------------|-------------|-----------|--------|-------------|---------------|----------------|
| ALGEMEEN               | LIJ         | INEN      |        | DEELN       | EMERS         | INDELINGSN     |
| Lijn Omschrijving      | Wedstr.     | Ronden    | Sp./Rn | nd. Spelgr. | Splgrpmeth    | . Top-integra  |
| A                      | 1           | 2         | 12     | 2           | AA/BB         | Nee            |
| <                      |             |           |        |             |               |                |
| Lijngegevens           |             |           |        |             |               |                |
| Letter: A              |             | ~         |        | 🗖 Te        | ams promov    | /eren/degrader |
| Omschrijving:          |             |           |        | Aanta       | al promotie:  | ~              |
|                        |             |           |        | Aanta       | al degradatie | :              |
| Aantal wedstrijden:    |             | (         | 1 🗸    |             |               |                |
| Soort wedstrijd:       | Wedstrijd r | net wisse | . •    |             |               |                |
| Aantal spellen:        | 24 Spelg    | roepen:   | 2~     | Spellen pe  | er spelgroep: | 12             |
| Spelgroepmethode:      | AA/BB       |           | ~      |             |               |                |

- 24. Klik op tabblad DEELNEMERS.
- 25. Zet de teams onder lijn A (8 stuks).

BRIDGE

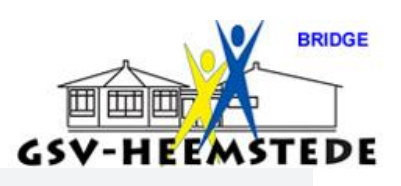

Nieuwe viertallencompetitie 🗙

| ALGEMEEN |         |      | LIJNEN | DEELNEMERS |
|----------|---------|------|--------|------------|
| Lijn     | Α       |      |        |            |
| ÷        | B NZ/OW | Vast | Team   | Korte      |
| 1        |         |      | Team 1 | T1         |
| 2        |         |      | Team 2 | T2         |
| 3        |         |      | Team 3 | Т3         |
| 4        |         |      | Team 4 | T4         |
| 5        |         |      | Team 5 | T5         |
| 6        |         |      | Team 6 | Т6         |
| 7        |         |      | Team 7 | Т7         |
| 8        |         |      | Team 8 | Т8         |

- 26. Klik op tabblad INDELINGSMETHODE.
- 27. Vul bij indelingsmethode HANDMATIG in.

| Nieuwe viertallencompetitie 🗙        |                                          |                                                    |
|--------------------------------------|------------------------------------------|----------------------------------------------------|
| ALGEMEEN                             | LIJNEN DEELNEME                          | INDELINGSMETHODE                                   |
| Lijn A                               |                                          |                                                    |
| Indelingsmethode: Handmat            | ig 🗸                                     |                                                    |
| Systeem                              | Onderverdeling                           | Schema's geschikt voor 8 tea                       |
| Alle systemen<br>Multiplex<br>Howell | Alle onderverdelingen<br>Enkel<br>Dubbel | Howell 8<br>Howell tafelkaart 8<br>NBBmpx Howell 8 |

- 28. Klik op tabblad REGLEMENTEN.
- 29. Vul bij speelmoment het speelmoment van je middag of avond in (in dit voorbeeld Dinsdagmiddag).

|                                                                          |                                                                                                    | GSV-HEE          | MSTEDE      |   |
|--------------------------------------------------------------------------|----------------------------------------------------------------------------------------------------|------------------|-------------|---|
| Nieuwe viertallencompetitie ×                                            | EN DEELNEMERS                                                                                                    | INDELINGSMETHODE | REGLEMENTEN | _ |
| Bye score<br>Tie break<br>Knock-out<br>Bridgemate Profiel<br>Speelmoment | Speelmomenten<br>Maandagmiddag<br>Maandagavond<br>Dinsdagmiddag<br>Dinsdagavond<br>Weensdagavond<br>Weensdagavond |                  |             |   |
| 30. Klik rechtsonder op                                                  | Voltooien                                                                                                    | VOLTOOIEN.       |             |   |

31. Maak een nieuwe viertallen zitting aan.

| Parencompetities        | Viertallen Dinsdagmiddag > | 创 | Competitiestand | Nieuwe zitting |
|-------------------------|----------------------------|---|-----------------|----------------|
| Individuele competities |                            |   |                 |                |
| Open zittingen          |                            |   |                 |                |
| Viertallencompetities > |                            |   |                 |                |

Na klikken op Nieuwe zitting verschijnt vanzelf dit scherm:

| lieuwe competitiezit | ing x                                                            |           |
|----------------------|------------------------------------------------------------------|-----------|
| ALGEMEEN             | LIJNEN         INDELINGSMETHODE         DEELNEMERS         PAREN | Overzicht |
| Naam:                | Zitting 1                                                        | Zitting 1 |
| Plaats:              | Heemstede                                                        | 11-8-2020 |
| Datum:               | 11-8-2020                                                        | 🖸 Lijn A  |
| Scoremethode:        | WP (continu)                                                     |           |
|                      |                                                                  |           |

- 32. Klik op tabblad DEELNEMERS, de tabbladen ALGEMEEN en LIJNEN zijn al ingevuld.
- 33. Klik op tabblad DEELNEMERS.
- 34. Zet de teams 1 t/m 8 in kolom links; kan in één keer door op

11 Instellen viertalencompetitie.docx Jos Stevens, laatst bijgewerkt: 13-8-2020

te klikken.

BRIDGE

THE REAL

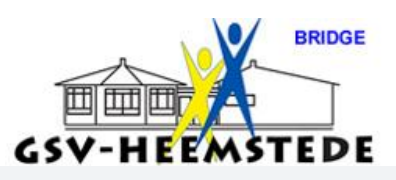

| euwe c          | ompetit | iezitting x      |      |                  |            |     |                                                                                                    |        |           |
|-----------------|---------|------------------|------|------------------|------------|-----|----------------------------------------------------------------------------------------------------|--------|-----------|
| ALGEMEEN LIJNEN |         |                  | INEN | INDELINGSMETHODE |            |     |                                                                                                    | DEELNE | MERS      |
| Lijn A          |         |                  |      |                  |            | n A | A                                                                                                    |        |           |
| Tafel           | Vast    | Ingedeelde teams |      |                  |            | Nr. |                                                                                                    | Bye    | Beschikba |
| 1               |         | Team 1           |      |                  |            | 1   |                                                                                                    |        | Team 1    |
| 2               |         | Team 2           |      |                  |            | 2   | <ul> <li>Image: A start of the start of the start of</li></ul> |        | Team 2    |
| 3               |         | Team 3           |      |                  |            | 3   | <ul> <li>Image: A start of the start of the start of</li></ul> |        | Team 3    |
| 4               |         | Team 4           |      |                  |            | 4   | <ul> <li>Image: A start of the start of the start of</li></ul> |        | Team 4    |
| 5               |         | Team 5           |      |                  | $\otimes$  | 5   | <ul> <li>Image: A start of the start of the start of</li></ul> |        | Team 5    |
| 6               |         | Team 6           |      |                  | Õ          | 6   | <ul> <li>Image: A start of the start of the start of</li></ul> |        | Team 6    |
| 7               |         | Team 7           |      |                  | $\bigcirc$ | 7   | <ul> <li>Image: A start of the start of the start of</li></ul> |        | Team 7    |
| 8               |         | Team 8           |      |                  | $\otimes$  | 8   | <ul> <li>Image: A start of the start of the start of</li></ul> |        | Team 8    |
|                 |         |                  |      |                  |            |     |                                                                                                    |        |           |

35. Klik op tabblad PAREN.

36. Vul bij team 1 de 2 koppels in die daarbij horen, dit doe je ook bij de teams 2 t/m 8.

| Nieuwe competitiezitting x Teamsbeheer                                                                                                  |                     |
|----------------------------------------------------------------------------------------------------|---------------------|
| ALGEMEEN LIJNEN INDELINGSMETHODE DEEL                                                                                                   | LNEMERS PAREN       |
| Lijn A                                                                                                    |                     |
| 1: Team 1                                                                                                    | Geavanceerd indelen |
| <ul> <li>Ronde 1</li> <li>NZ: Anneke Aalberts - Karla Abbas</li> <li>Ronde 2</li> <li>OW: Elly Admiraal - René Akerboom</li> </ul>      | Team 3              |
| 2: Team 2                                                                                                    |                     |
| <ul> <li>Ronde 1</li> <li>NZ: Ria van Alphen - Willemijn Angevaren</li> <li>Ronde 2</li> <li>OW: Frank Ansenk - Margo Ansenk</li> </ul> | $\bigcirc$          |
| 3: Team 3                                                                                                    | $\bigcirc$          |
| Ronde 1 5 NZ: (Onbekend) - (Onbekend)                                                                                                   |                     |
| 37. Klik op voltooien.                                                                                                    |                     |

38. Hierna kunnen de gidsbriefjes uitgeprint worden en volgt de normale procedure om de zitting te starten.

Voltooien

| Zitting Sche<br>Sche<br>Sidsbriefjes<br>rdeling Begeleiding                                                                                                    | ema<br>Scorekaart Tafelmonitor<br>Scores                                                                                        | Club<br>Uitslag<br>Uitslag<br>Uitslag<br>Uitslag<br>Uitslag                                                                                                    | Aat<br>t<br>t                                                                                    |  |
|----------------------------------------------------------------------------------------------------|----------------------------------------------------------------------------------------------------|----------------------------------------------------------------------------------------------------|--------------------------------------------------------------------------------------------------|--|
| eamsbeheer Gidsbriefjes x<br>Selectie<br>Viertallen Dinsdagmiddag<br>☑ Zitting 1<br>Alternatieve omschrijving<br>☑ Lijn A 1-16                                                                                              | Gidsbriefje<br>Al Jan Jansser<br>Ronde Tafel<br>1 Al NZ<br>2 A2 0<br>3 A3 NZ<br>4 A4 0<br>5 A5 NZ<br>6 A6 0<br>Veel plezier van | n & Jan Jansen<br>Beschrijving Tegen<br>A2 Bart Bakker & Bert Bakker<br>A3 Cornelis Coster & Cornelia Coster<br>A4 Dirk Dekkers & Dirk Dekker<br>A5 Ed Eden & Eric Ericsson<br>A6 Fred Friese & Fred Friesen<br>A7 Gerard Gerards & Gé Gerards<br>navond! | Zitting 1<br>Spellen Lenen<br>1-4 A7<br>5-8 A8<br>9-12 A9<br>13-16 A10<br>17-20 A11<br>21-24 A12 |  |
| Informatie op de gidsbriefjes         ✓ Zittingnaam en datum vermelden         ✓ Namen van de spelers vermelden         ✓ Namen van de tegenstanders vermelden         ✓ Leentafel vermelden         Veel plezier vanavond! | Standaard gids<br>Gidsbriefjes aa<br>Afdrukken<br>Groot                                                                         | sbriefje<br>Inmaken<br>Printerdialoog Exporter<br>O Naar CSV-                                                                                                    | en<br>tbestand<br>bestand                                                                        |  |

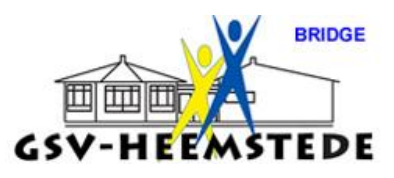

## Instellen van viertallen met een oneven aantal teams:

#### Driehoek

Bij een oneven aantal teams in een lijn kunt u het stilzittende team een bye geven, maar u heeft ook de mogelijkheid om drie teams in een driehoek te laten spelen. In de nu te spelen zitting spelen deze drie teams dan onderling tegen elkaar. Op deze wijze hoeft er geen team stil te zitten. Een driehoek aanmaken is eenvoudig. U doet dit als volgt:

1. Als er teams aanwezig zijn, vink dan rechts de afwezige teams uit (bv teams 4, 5 en 6)

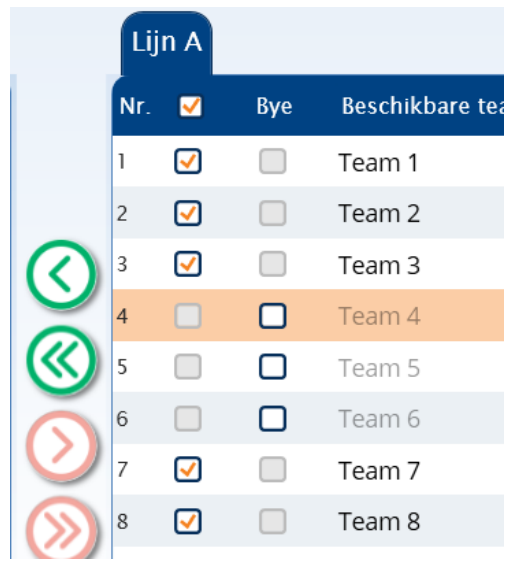

2. Druk op allen toevoegen (2 groene pijltjes)

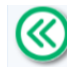

3. U wordt gevraagd of u een driehoek wilt spelen. Druk op Ja.

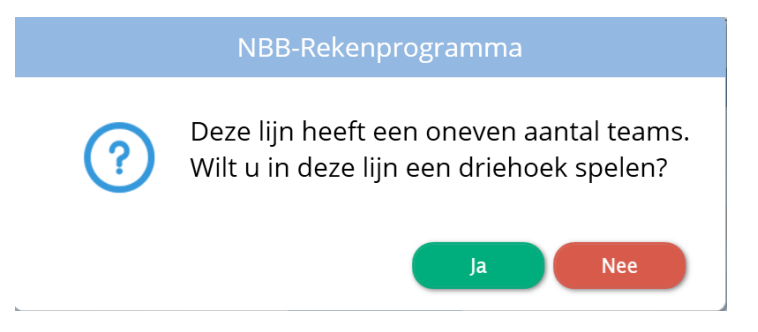

Er wordt voor een driehoek altijd een aparte lijn aangemaakt, in bovenstaand voorbeeld is er dus een C-lijn aangemaakt voor de driehoek.

| Lijn  | A    | n B Lijn C       |
|-------|------|------------------|
| Tafel | Vast | Ingedeelde teams |
| 1     |      | Team 1           |
| 2     |      | Team 2           |
| 3     |      | Team 3           |
|       |      |                  |

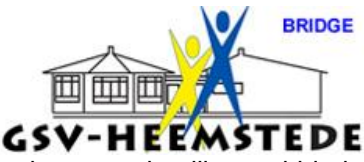

Als van te voren heeft besloten welke teams u in de driehoek wilt hebben kunt u op het lijnen tabblad alvast een extra lijn aanmaken met de Soort wedstrijd: " driehoek ". Dan kunt u de teams handmatig in de driehoek indelen.

### <u>Opmerkingen</u>

Let wel dat elke lijn maximaal één driehoek kan bevatten. Indien u twee driehoeken wil voor een bepaalde lijn, dient u twee extra lijnen toe te voegen.

## Driehoek in een zwitsers indeling

Bij een Zwitsers indeling wordt een driehoek automatisch berekend. U kunt aangeven tot welk hoogste of laagste team uit de ranglijst u de teams in aanmerking wilt laten komen voor een zwitsers indeling. Hiervoor verschijnt automatisch het volgende scherm bij het aanmaken van de indeling.

Middels dit scherm kunt u aangeven of teams vanaf een bepaald rangnummer niet meer in aanmerking komen voor indeling in een driehoek. Standaard is ingesteld dat alle teams in een driehoek ingedeeld kunnen worden (hoogste rangnummer is 1).